## **Accelerated Reader**

## **Home Connect**

Our Students use a software program called Renaissance Place at school. This program has a special feature called Renaissance Home Connect, you can access outside of school from any computer with an Internet connection. Renaissance Home Connect is fun and easy to use. It allows the teacher, you, and your child to share information about your child's progress in Accelerated Reader.

For a list of compatible browsers, type the following URL in any browser:

http://support.renlearn.com/techkb/techkb/10624292e.asp

The user name is your child's user name to log onto the school's network. Year three parents a log on user name will be sent home via your class teacher.

Password: SCHOOL

To log in to Renaissance Home Connect

Website: https://Auhosted2.renlearn.com.au/1439614/HomeConnect

If you'd like to receive emails showing your child's quiz or test results, click the Email Setup link in Renaissance Home Connect and follow the directions. To be sure these emails reach your inbox, add homeconnectautodelivery@renlearnrp.com to your address book.

If you have questions about Renaissance Home Connect, please contact your class teacher.

## **Book Finder**

AR BookFinder is an exciting new online tool from Renaissance Learning that will help you find appropriate Accelerated Reader books for your child to read. You can search for book titles that match your child's interest and reading level. Follow the steps below:

Search to create your own list.

- 1. Go to AR BoookFinder at this Web address: <u>http://www.arbookfind.com.au</u>
- 2. Click the **Quick Search** tab and type the author's name, a topic or a book title. Click the **Advanced Search** tab for expanded search options. Your search results will provide details about each book.
- 3. Click the **Add to AR Bookbag** icon next to each book you are interested in to add the title to your virtual book bag. Click the **Remove from AR BookBag** icon to remove it.

- 4. Click the Add to AR BookBag to see a list of your selections.
- 5. Click **Print** to view the list in an Adobe Reader window. Then, click the printer icon to print your book bag list to take to your library or bookshop.
- 6. You are able to go to the Town Library or purchase your own copy and still do the quiz at school. To find out if a book is in the Rangeville library type in this keycode:**BR648541**

Have fun searching